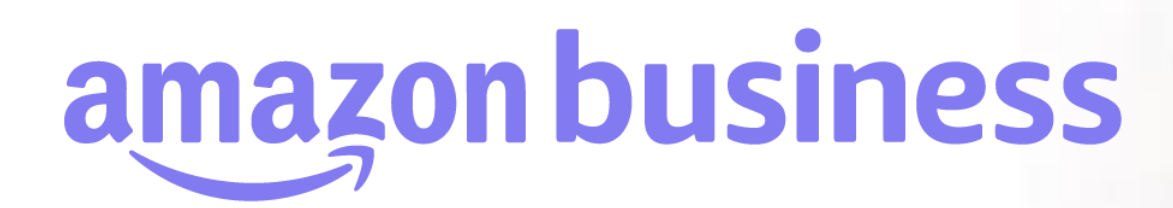

## 注文情報の設定

2023年 8月 29日発行 本ユーザーガイドの内容は発行日時点のものであり、変更になる可能性があります。

> amazonbusiness Departments - sea

Welcome to Ama Everything you love about Amazo

Pueiness Categories

Electronics & Computers

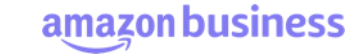

## 注文情報の設定

注文時にユーザーに注文に関する追加情報を入力させることが出来ます。入力された情報は購買データ(「購買データの確認」)でも確認することが可能です。 注文情報はアカウント直下の『ビジネスアカウントの設定』画面からアカウント管理者のみ設定可能です。設定はアカウント全体に反映されます。(グループ ごとに異なる注文情報を設定することはできません)設定の詳細は次頁です。

| 社内用テストアカウント / グループの切り替え ▼                                                                                                    |                                                                                       |    |               |                                                                         |         |           |                                                       |                                       |  |  |
|----------------------------------------------------------------------------------------------------|---------------------------------------------------------------------------------------|----|---------------|-------------------------------------------------------------------------|---------|-----------|-------------------------------------------------------|---------------------------------------|--|--|
| ビジネスアカウントの設定  注文情報  注文時に購買だ増者が情報を入力すると請求者や購買データに表示されます。最大19個の項目を設定することができます。発注番号に設定された 文言は、配注増合の項目を予算管理に利用することができます。予算管理のページに移動する  発注番号の項目を予算管理に利用することができます。予算管理のページに移動する |                                                                                       |    |               |                                                                         |         |           |                                                       |                                       |  |  |
| 1817                                                                                                    | : 機能追加のお知らせ 詳細はこちら                                                                    | 有効 | 項目            | 購買依賴者の入力方法                                                              | 規定値     | チェックアウト時  | こ必須とする 購買ルールと承認<br>新規追加                               |                                       |  |  |
| <b>B</b>                                                                                                    | 支払い方法と配送先住所の投定<br>支払い方法や配送先住所等 設定・管理ができます。                                            |    | 発注番号          | <ul> <li>テキストを入力する</li> <li>         選択肢から選ぶ     </li> </ul>            |         | &ą        |                                                       |                                       |  |  |
|                                                                                                    | 支払い方法と配送先行         予算管理           支払い方法         請求责払いの説           配送先件所         請求責係報 |    | グループコード       | <ul> <li>テキストを入力する</li> <li>         選択肢から選ぶ     </li> </ul>            |         | 必須        | 注文情報設定                                                | ー<br>時の注文画面イメージ                       |  |  |
| <u>0</u>                                                                                                    | 注文情報                                                                                  |    | コストセンター       | <ul> <li>テキストを入力する</li> <li></li></ul>                                  |         | 必須        | ビジネス注文情                                               |                                       |  |  |
| and a second                                                                                                    | ブルーブの登録や、ユーザーの招待・管理等ができま<br>ユーザー                                                      |    | 所在地           | <ul> <li>テキストを入力する</li> <li></li></ul>                                  |         | 必須        | - この情報は、ご注文に関する通<br>- この情報は、ご注文に関する通<br>- <b>発注番号</b> | 電ど配送を効率的に行うために使用されます。 グループの変更<br>次に進む |  |  |
|                                                                                                    | ユーザー招待<br>グループ<br>購買分析ダッシュボードの役割設定                                                    |    | プロジェクト<br>コード | <ul> <li>○ テキストを入力する</li> <li>● 選択肢から選ぶ</li> </ul>                      | 規定値なし マ | ) 🖌 🏹     | プロジェクトコード                                             |                                       |  |  |
| 6                                                                                                    | 購買ルールと承認の設定<br>A認ルールや、購入推奨商品・利用のデゴリー等を読                                               |    | 部署⊐−ド         | <ul> <li>● テキストを入力する</li> </ul>                                         |         | ) 🔽 õą    | いすれかを選択<br><b>部習コード</b> 6桁の部署コードを入力                   | 登録内容がドロップ                             |  |  |
|                                                                                                    | 購買ルールと承認                                                                              |    | 任意フィールド<br>1  | <ul> <li>○ 道択肢から選ぶ</li> <li>● テキストを入力する</li> <li>○ アキストを入力する</li> </ul> |         | <u>کھ</u> | 購買理由<br>30字以内で入力                                      | クリンリストに表示されます。                        |  |  |
|                                                                                                    | 認証資格<br>専門的用途の商品を購入するために必要な免許<br>廃格                                                   |    | 任意フィールド<br>2  | <ul> <li>□ 連代版から選ぶ</li> <li>● テキストを入力する</li> <li>○ 遅択肢から選ぶ</li> </ul>   |         | ) &A      | L                                                     |                                       |  |  |

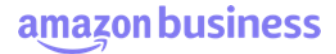

## 注文情報の設定

注文情報は最大19項目まで有効にできます。13項目はアカウント管理者で自由に項目名を設定できます。各項目ドラック&ドロップで順序を入れ替えることが できます。

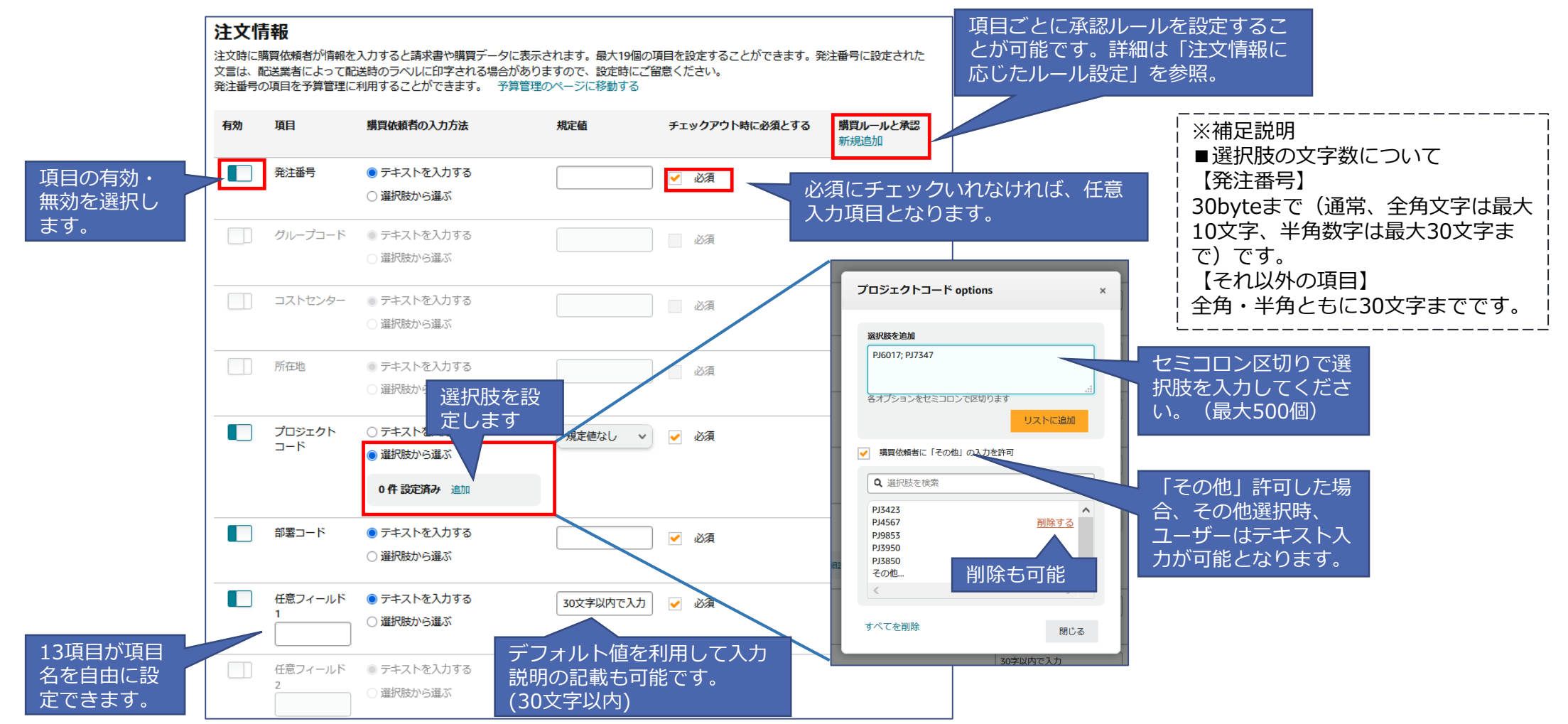

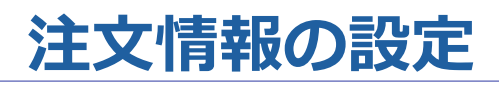

ユーザーが入力した注文情報は購買データとして記録されるため、各種レポート(「レポート(出荷・注文履歴・照合・返金・商品詳細)」参照)にて確認が可能(CSVダウンロード可)です。アカウント管理者が個別に設定した項目名については「任意フィールド」として表示されます。

| 照合し、適用した | ポート              | レポートに表示する対象を捩り込む事ができます。注文服<br>歴レポートの場合は「注文日」、出荷レポートの場合は<br>「出荷日」、照合レポートの場合は「取引日」、返金レポ<br>ートの場合は「返金日」で奴り込まれます。 |             |            |                       |            |               |              |            | 利問<br>過去12か月間 ✔ |          |             |      |           |
|----------|------------------|----------------------------------------------------------------------------------------------------|-------------|------------|-----------------------|------------|---------------|--------------|------------|-----------------|----------|-------------|------|-----------|
| V        | 支払い方法①           | 支払LND ①                                                                                                    | アカウントユーザー ① | 注文目①       | 注文番号 ①                | 発注番号①      | <b>注文状况</b> ① | <b>米認者</b> ① | グループコード () | 部務コード ()        | コストセンター① | プロジェクトコード ① | 所在地① | 任意フィールド ① |
| フィルター    | American Express | 5014                                                                                                    |             | 2021/08/30 | 503-6997040-9606205 ~ | 33333 (任意) | 將了            | Masa Tanaka  |            | 11111 (任意)      |          | 22222(任意)   |      |           |
| II       | 請求害払い            |                                                                                                    |             | 2021/08/23 | 249-3342474-5598257 ~ | 事務用品、備品、家宅 | 終了            |              |            |                 |          |             |      |           |
| 通过专程工    | 請求害払い            |                                                                                                    |             | 2021/08/23 | 249-3342474-5598257 - | 事務用品、備品、家市 | 終了            |              |            |                 |          |             |      |           |
| 注文関連常期   | JCB              | 4513                                                                                                    |             | 2021/08/10 | 249-9521242-2760664 ~ | 入力してください。  | 終了            | 大數博子         |            |                 |          |             |      |           |
| 0874     | American Express | 1008                                                                                                    |             | 2021/08/06 | 503-4095723-4396648 ~ |            | 終了            |              |            |                 |          |             |      |           |

amazon business

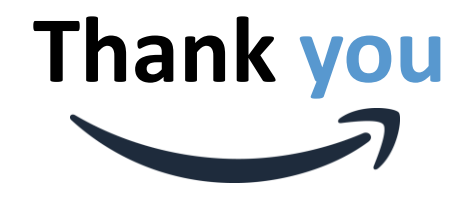

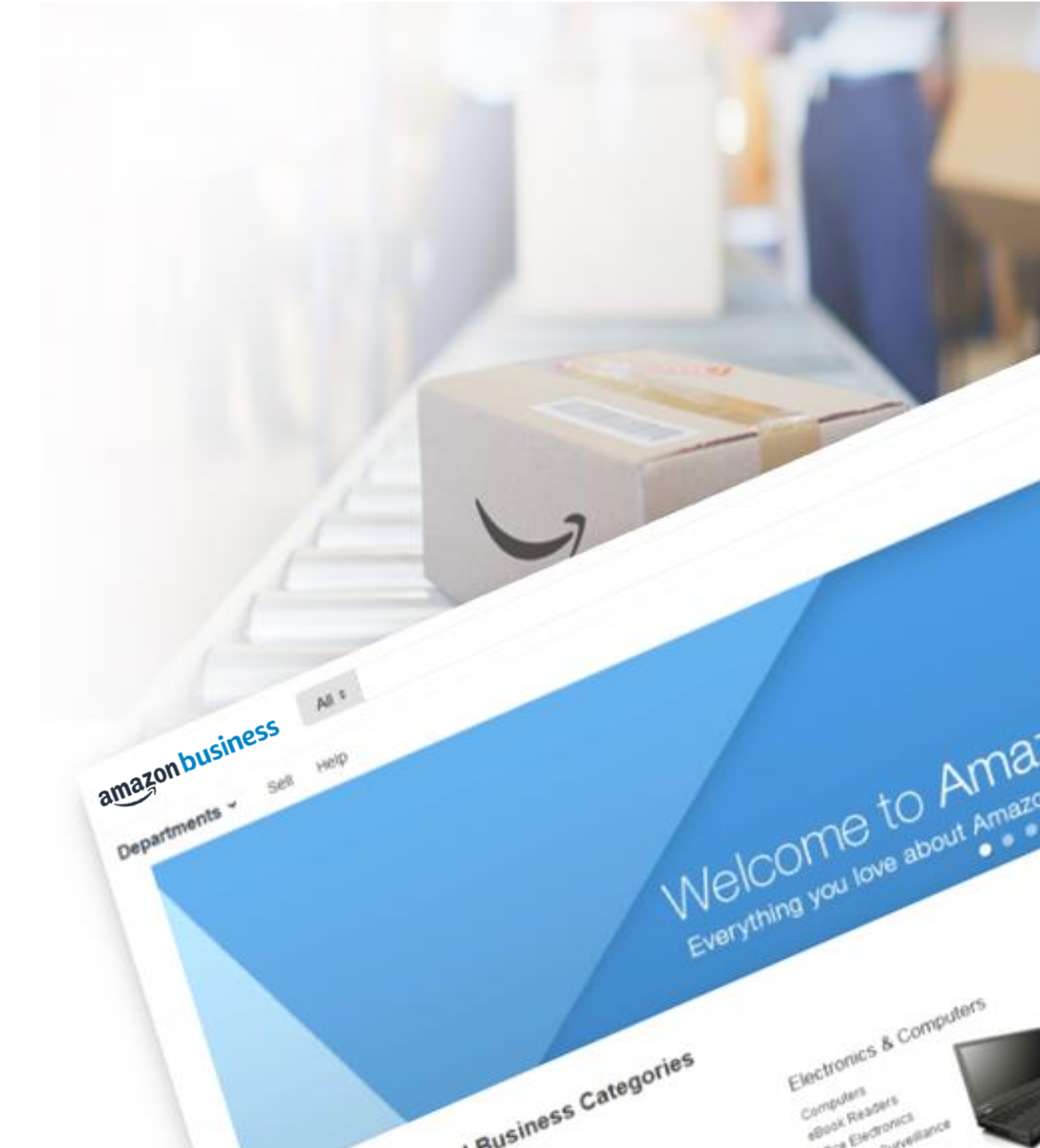